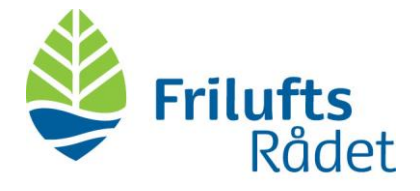

## Deltag I et Teams-møde som gæst fra nettet

Hvis du ikke har Teams-appen, kan du stadig være med!

1. I din e-mail invitation, trykker du på klik her for at deltage i mødet.

| ୁତ୍ର ହୁ                                                                                                    |                                                                                                    |
|----------------------------------------------------------------------------------------------------|----------------------------------------------------------------------------------------------------|
| Filer Hjem Send/modtag Mappe Vis Hjælp                                                                                                    |                                                                                                    |
| Ny     Ny     Ny     Site     Arkiver       Site     Arkiver     → Videresend     L                                                                                                    | Image: Segretary of Segretary of Segre |
| Ny i Siet i Besvar i Docunote                                                                                                    | i Hurrige trin isi Hyt i i Grupper i Søg i i integesesprogrammer i Onevote i i A                                                                                                    |
| Træk dine favoritmapper hertil Fokuseret Andre Efter Dato V                                                                                                    | Testmøde                                                                                                    |
| ∽ssi@friluftsraadet.dk                                                                                                    | Simone Staudt <ssi@friluftsraadet.dk></ssi@friluftsraadet.dk>                                                                                                    |
| > Indbakke 1 Simone Staudt 4 0                                                                                                    | • Obligatorisk fr 13-11-2020 14:50                                                                                                    |
| Kladder [1] Microsoft Teams-møde Deltag                                                                                                    | <ol> <li>Som mødearrangør behøver du ikke besvare mødeindkaldelsen.</li> </ol>                                                                                                    |
| Arkiv                                                                                                    | (b) 13. november 2020 14:30-15:30 ♥                                                                                                    |
| Kommunikation 1440                                                                                                    | 1400                                                                                                    |
| > Slettet post 93                                                                                                    | Testmøde Sammen/ei                                                                                                    |
| RSS-abonnementer                                                                                                    | Simone Staudt                                                                                                    |
| Samtalehistorik Putricia Putricia Putri |                                                                                                    |
| Uønsket mail                                                                                                    | 16:00                                                                                                    |
| > Søgemapper                                                                                                    |                                                                                                    |
| > Grupper                                                                                                    |                                                                                                    |
| > Hovedstadensekretariat                                                                                                    | Microsoft Teams-møde                                                                                                    |
| > Lokalråd                                                                                                    | Deltag på din computer eller via mobilapp<br>Klik her for at deltare i modet                                                                                                    |
| > Midtjyllandsekretariat                                                                                                    | Få mere at vide   Mødeindstillinger                                                                                                    |
| > Nordjyllandsekretariat                                                                                                    |                                                                                                    |
| > Sjaellandsekretariat                                                                                                    |                                                                                                    |
| > Suddanmarkeakentariat                                                                                                    |                                                                                                    |
| ≥ x <sup>2</sup> ∅ 📾 …                                                                                                    |                                                                                                    |
| Elementer: 8.161 Ulæst: 1 🗘 Påmindelser: 2                                                                                                    | Denne mappe er opdateret. Har forbindelse til : Microsoft Exchange 🔟 🗐+ + 100 %                                                                                                    |

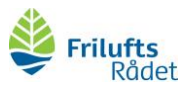

2. Du har nu to-tre valgmuligheder. Vælg **Fortsæt I** denne browser.

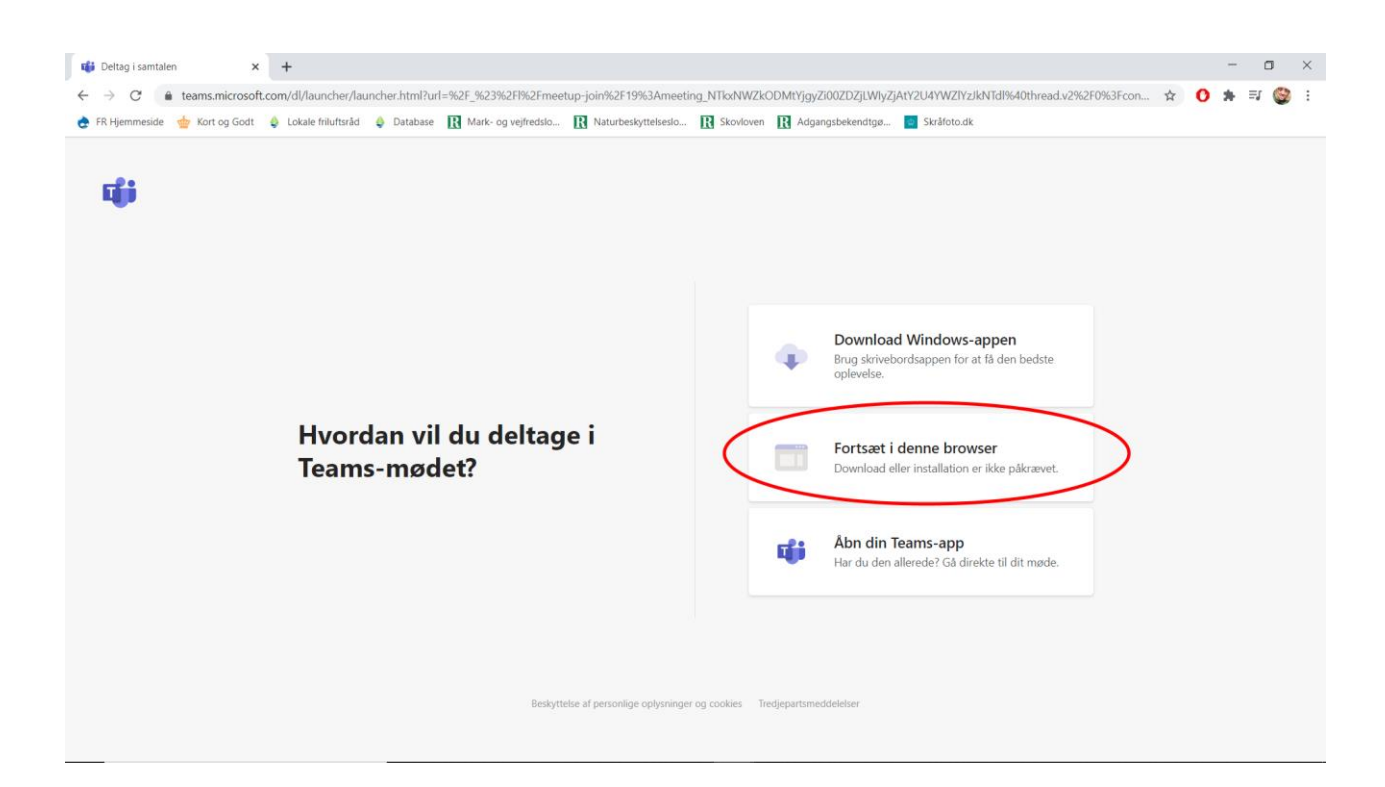

3. Skriv dit navn, og sørg for at din mikrofon er slukket(A) og tryk på **deltag nu** (B)

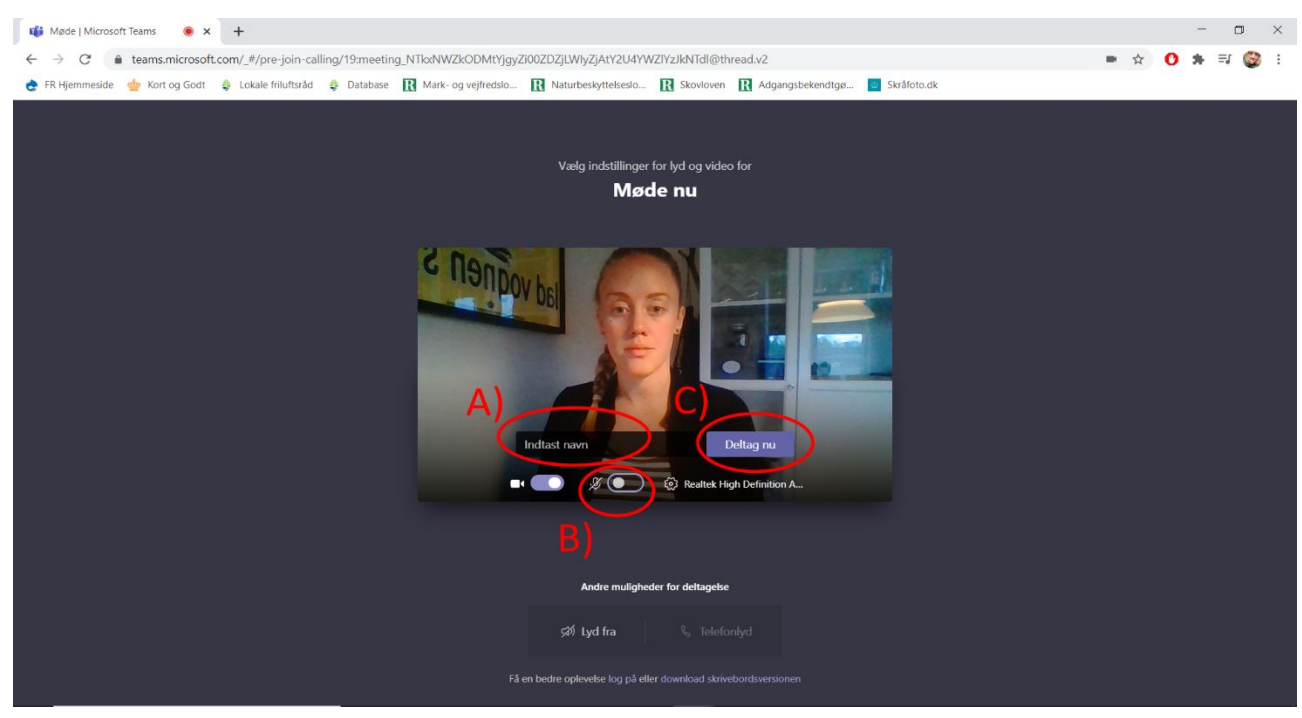

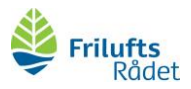

4. Afhængigt af mødets indstillinger, kommer du ind med det samme eller venter i en lobby, hvor du vil blive lukket ind af en mødedeltager.